## Lesson: Resizing and Rotate

## Resizing

Another action you will do very often in Adobe XD is resizing objects, especially shapes and images.

You can resize an object by using one of the rounded handles you can see all around the object when you select it.

• If you want to resize just one size of the object (of a rectangle for example), use one of the 4 handles located at each side of the rectangle, depending on which side you want to increase or decrease.

| •                | 🕨 🌒 🏫 Design Prototype Share         | <b>▲</b> *∨              | Q: 🗋 🕨 85.3% 🗸               |
|------------------|--------------------------------------|--------------------------|------------------------------|
| •                | Q All Items 🗸                        |                          | 17 ++ <u>11</u>     = # =  = |
|                  | IPHONE X, XS, 11 PRO – 1 Rectangle 1 | iPhone X, XS, 11 Pro – 1 | 😸 Repeat Grid                |
| 0                |                                      |                          | COMPONENT +                  |
| $\bigtriangleup$ |                                      |                          | w 0 ¬ x 0                    |
| /                |                                      |                          |                              |
| Ø                |                                      |                          |                              |
| Т                |                                      |                          | LAYOUT                       |
| 6                |                                      |                          | Responsive Resize            |

• In some cases, it can be easier to resize objects directly from the property inspector on the right, by simply changing the **W** (width) and **H** (height) values of your object.

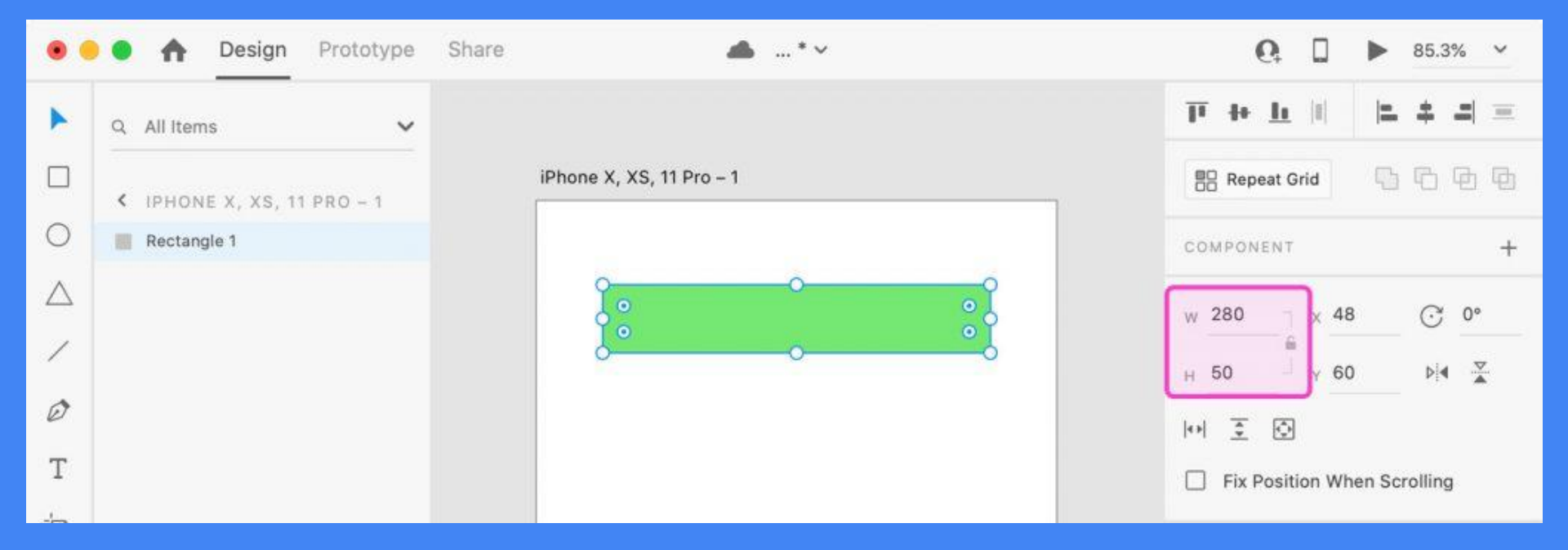

## Rotating

To rotate an object, first select it, then move the mouse cursor very close to one of the rounded handles around the object, until it turns into a rotation cursor

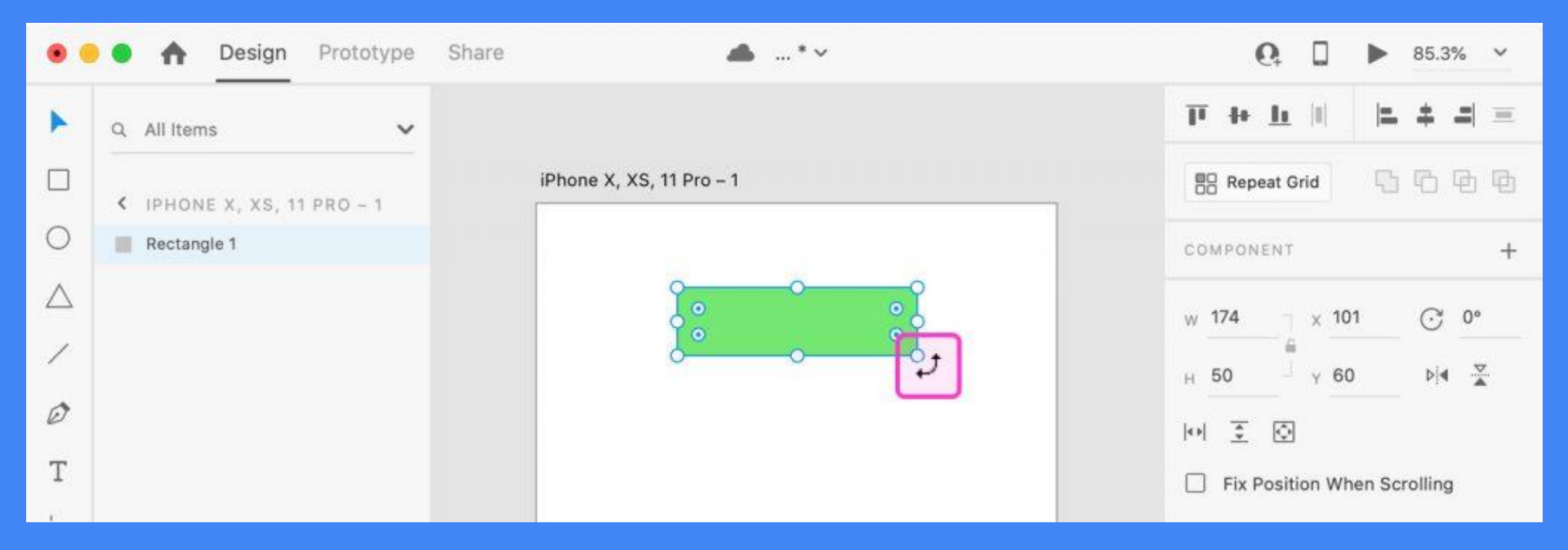